## 2020 届学生论文上传操作说明

登录

在浏览器中输入网址 <u>https://gs.gench.edu.cn/t/Login/</u>进入如图 1 登录界面,用户名为自己的工号,初始密码为 123456,点击登录或直接回车即可进入系统。

| 10 | 登录        | **         |
|----|-----------|------------|
|    | 用户名<br>密码 | The second |
|    | 登录        |            |

图 1

指导教师操作步骤:

 进入系统界面后,选择左边【课题管理一>上传 2020 届论文】菜 单,打开如图 2 界面,点击【添加学生】按钮,打开图 3 中的窗 口,填入学生、课题名称、课题类型和课题来源。学生信息可点击 右边【选择学生】按钮,在弹出的窗口中按学号或姓名搜索学生, 注意选择学生请以学号为准,然后选中搜索到的学生,点击确定即 可。如图 4 所示。

| — 操作说明 ——  |         |                  |    |    |    |      |
|------------|---------|------------------|----|----|----|------|
| 1.先添加学生    |         |                  |    |    |    |      |
| 2.上传对应学生的论 | 文       |                  |    |    |    |      |
| 3.如上传错了,可重 | 新上传     |                  |    |    |    |      |
|            |         | 点击此按钮            |    |    |    |      |
| 上传2020届学生  | it t    |                  |    |    |    |      |
| + 添加学生     |         |                  |    |    |    |      |
| 学号         | 姓名      | 课题               | 专业 | 班级 | 论文 |      |
| 未上传论文      |         |                  |    |    |    |      |
| 《 〈   第    | 0 页/共0页 | ī∣> »   <b>2</b> |    |    |    | 没有数据 |

| 图 | 2 |
|---|---|
|---|---|

| 中业环节管         | 管理 | 三 🖵 调                       | 题管理 🗙 上传2020届论 | 汶        |      | <b>A</b> | ▲ 上午好:朱峰 2 0 |
|---------------|----|-----------------------------|----------------|----------|------|----------|--------------|
| 4 检查论文        |    |                             |                |          |      |          |              |
| 42 课题管理       |    |                             | E<br>学生的论文     |          |      |          |              |
| 我的课题          |    | 3.如上传错 <sup>一</sup><br>添加学生 | 7. 可爾新卜传       |          |      | ×        |              |
| ☑ 论文指导记录      |    | 学生:                         |                |          |      | 选择学生     |              |
| 🚰 上传2020届论文   |    | 课题名称:                       |                |          |      | 0/100    |              |
|               |    | 课题类型:                       | ○ 设计类          | ○ 论文类    | ○ 其他 |          |              |
| ▶ 我的学生        |    | 课题来源:                       | ○ 科研项目         | ○ 生产社会实际 | ○ 自选 |          |              |
| 🕝 审核管理        | ×. |                             |                |          |      |          |              |
| 茶管理           | Þ  |                             |                |          |      |          | 没有数据         |
| <b>1</b> 答辩审查 | Þ  |                             |                |          |      |          |              |
| 答辩管理          | ×  |                             |                | 确定关闭     |      |          |              |
| 学院管理          | Þ  |                             |                |          |      |          |              |
|               |    |                             |                |          |      |          |              |
| [44] 统计       |    |                             |                |          |      |          |              |

| 选择学生(请以学号为准)                                                                   | ×   |
|--------------------------------------------------------------------------------|-----|
| 3                                                                              | ¢Q  |
| 推名         学号:         性別:男         专业:         班级:         班级:         状态:不在籍 |     |
| ≪ <   第 1 页/共1页   > ≫   2 显示1-1<br>取消 確定                                       | 共1条 |

图 4

2. 填写完相关信息后,点击确定完成学生信息添加,如图 5 所示

| 添加学生  |            |          |      | ×    |
|-------|------------|----------|------|------|
| 学生:   | 1620110吉顺意 |          |      | 选择学生 |
| 课题名称: | 课题名称       |          |      | 4/80 |
| 课题类型: | ⊙ 设计类      | ○ 论文类    | 〇其他  |      |
| 课题来源: | ○ 科研项目     | ⊙ 生产社会实际 | ○ 自选 |      |
|       |            |          |      |      |
|       |            |          |      |      |
|       |            |          |      |      |
|       |            |          |      |      |
|       |            | ←<br>確定  |      |      |
|       |            |          |      |      |

 添加完成后论文上传列表中就会出现已添加的学生信息,如图 6 所示,然后点击箭头所指的图标,在弹出的窗口中上传学生论 文,论文格式要求为【使用 Microsoft (微软)的 Office Word 另存为】的 PDF 文件格式,如果上传文件错误,可重新上传,如 添加错了学生,可点击 ≤ 按钮删除这个学生信息和论文。

| 一 操作说明 ——  |         |                                                 |    |    |     |          |  |  |
|------------|---------|-------------------------------------------------|----|----|-----|----------|--|--|
| 1.先添加学生    |         |                                                 |    |    |     |          |  |  |
| 2.上传对应学生的论 | 文       |                                                 |    |    |     |          |  |  |
| 3.如上传错了,可重 | 新上传     |                                                 |    |    |     |          |  |  |
|            |         |                                                 |    |    |     |          |  |  |
| 上传2020届学生  | 论文      |                                                 |    |    |     |          |  |  |
| ◆ 添加学生     | ★ 添加学生  |                                                 |    |    |     |          |  |  |
| 学号         | 姓名      | 课题                                              | 专业 | 班级 | 论文  |          |  |  |
| 1          |         | 课题名称                                            | 1  |    | 未上传 | ± ×      |  |  |
|            |         |                                                 |    |    |     |          |  |  |
|            |         |                                                 |    |    |     |          |  |  |
|            |         |                                                 |    |    |     |          |  |  |
| 《 く 第      | 1 页/共1页 | $\overline{a} \mid  angle \gg \mid \mathcal{C}$ |    |    |     | 显示1-1共1条 |  |  |

图 6